#### 종합교육연수원 이수증 발급 주의사항 및 예시

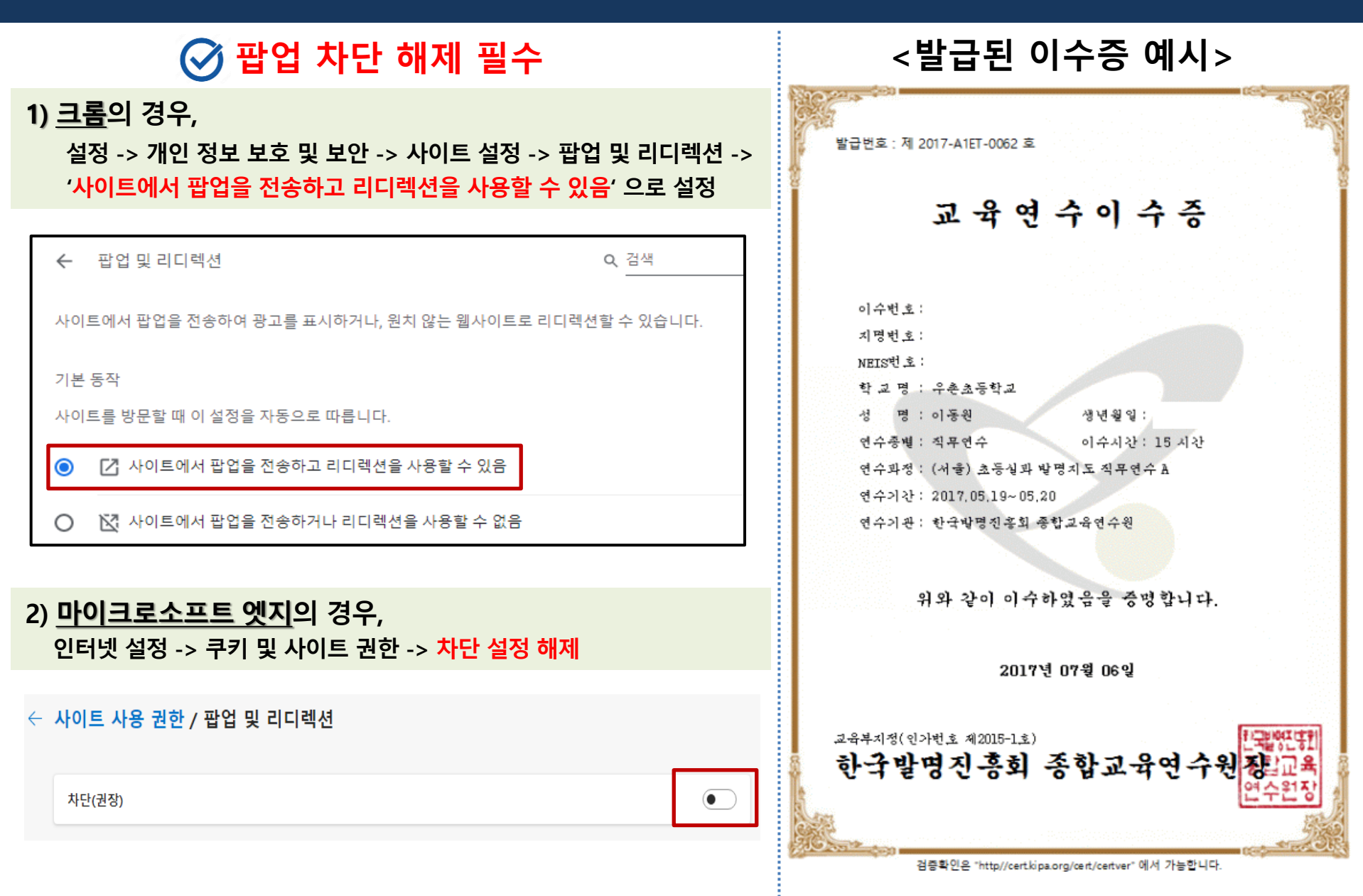

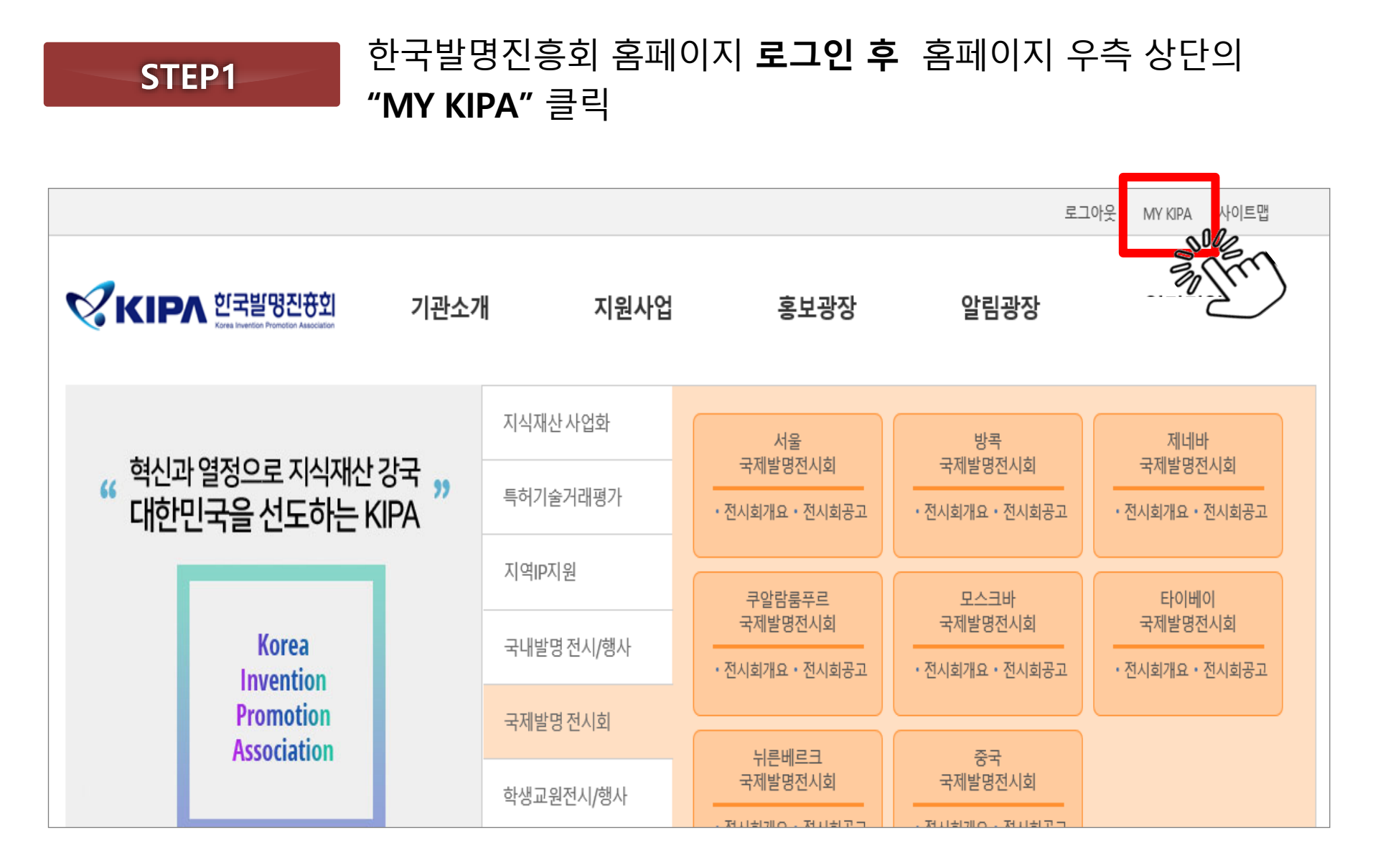

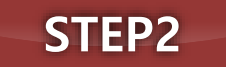

#### '서류보완' 아래의 '증명서 본인인증' 클릭 후 본인인증(1차) → '증명서 본인인증' 버튼은 사라지고 '신청서 관리 버튼 ' 만 남음

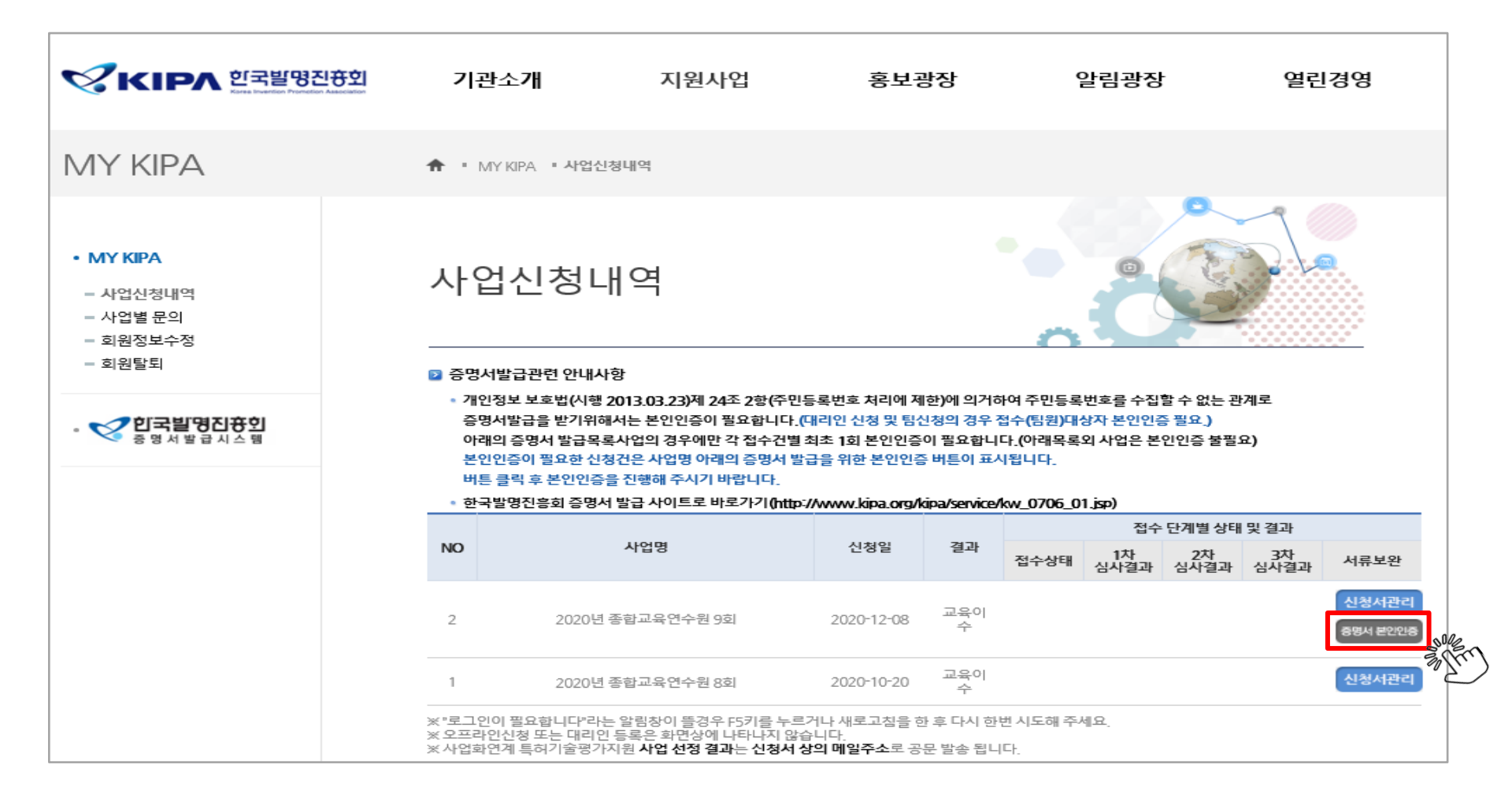

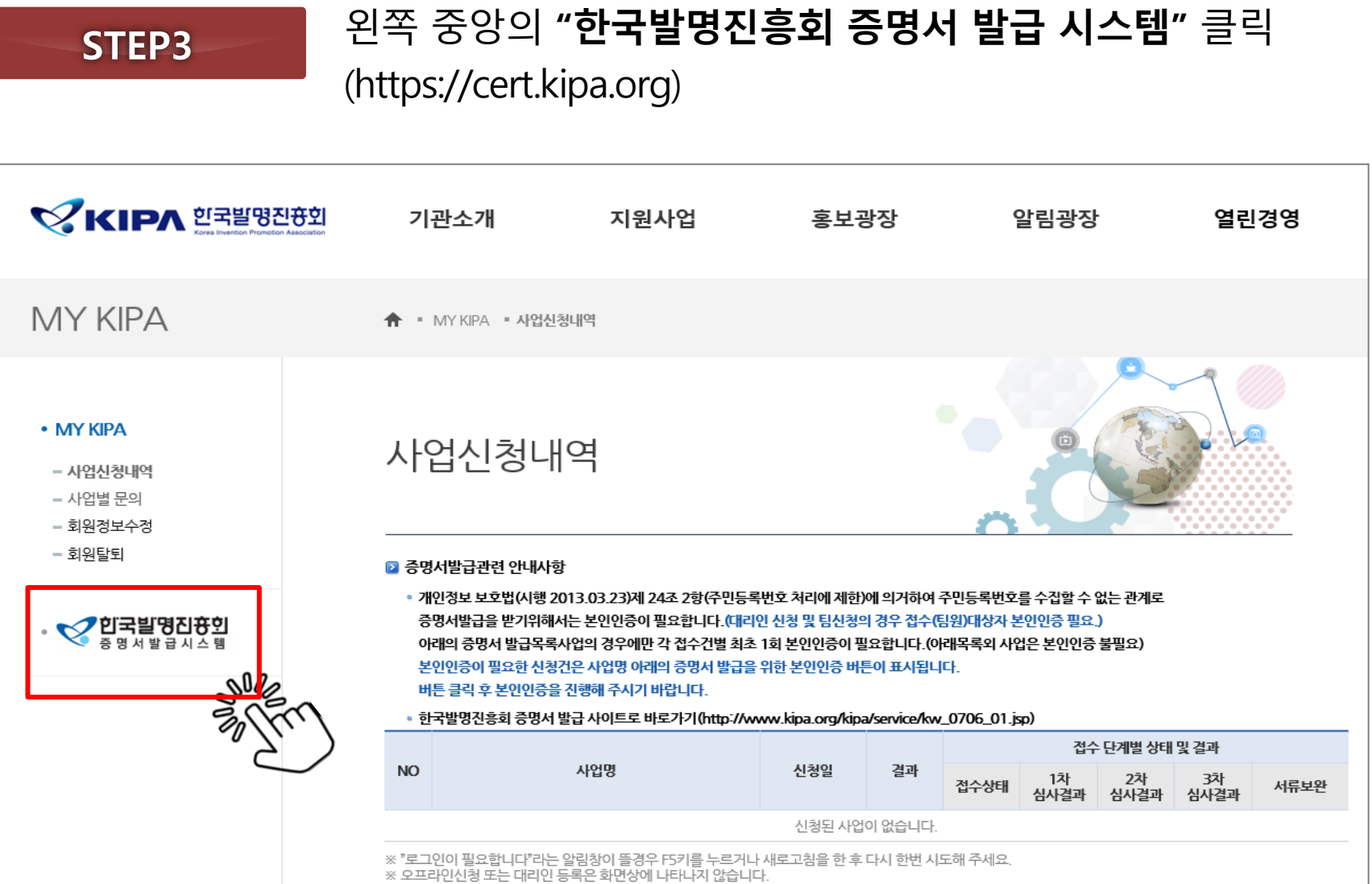

※ 사업화연계 특허기술평가지원 사업 선정 결과는 신청서 상의 메일주소로 공문 발송 됩니다.

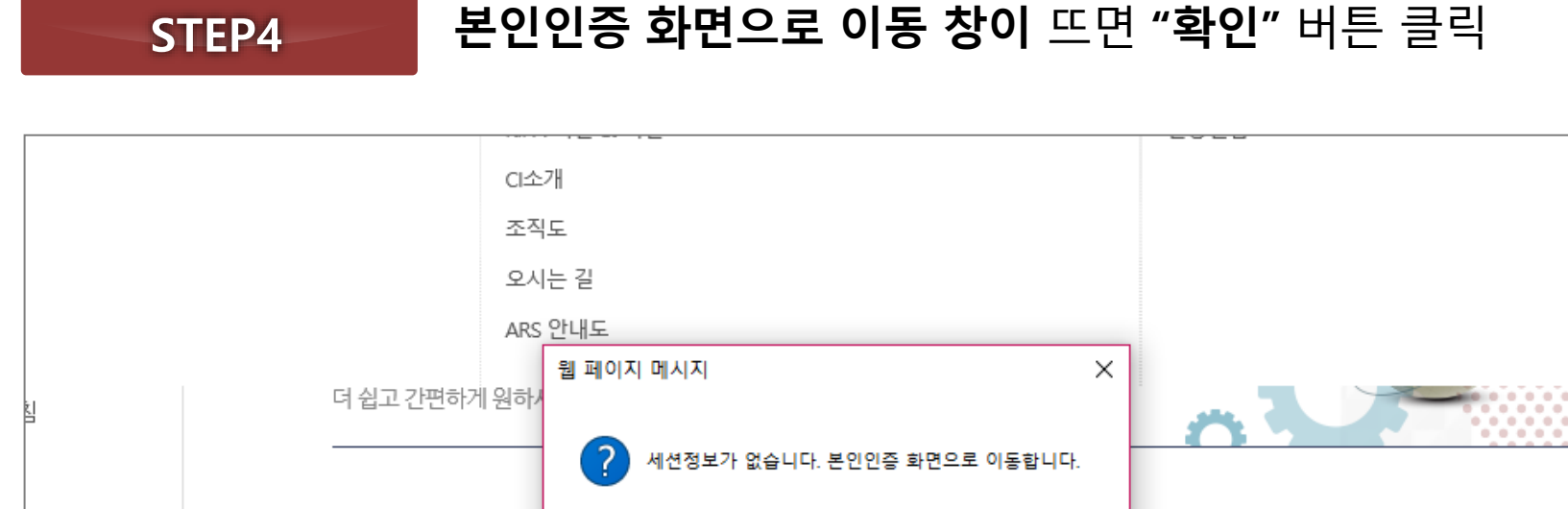

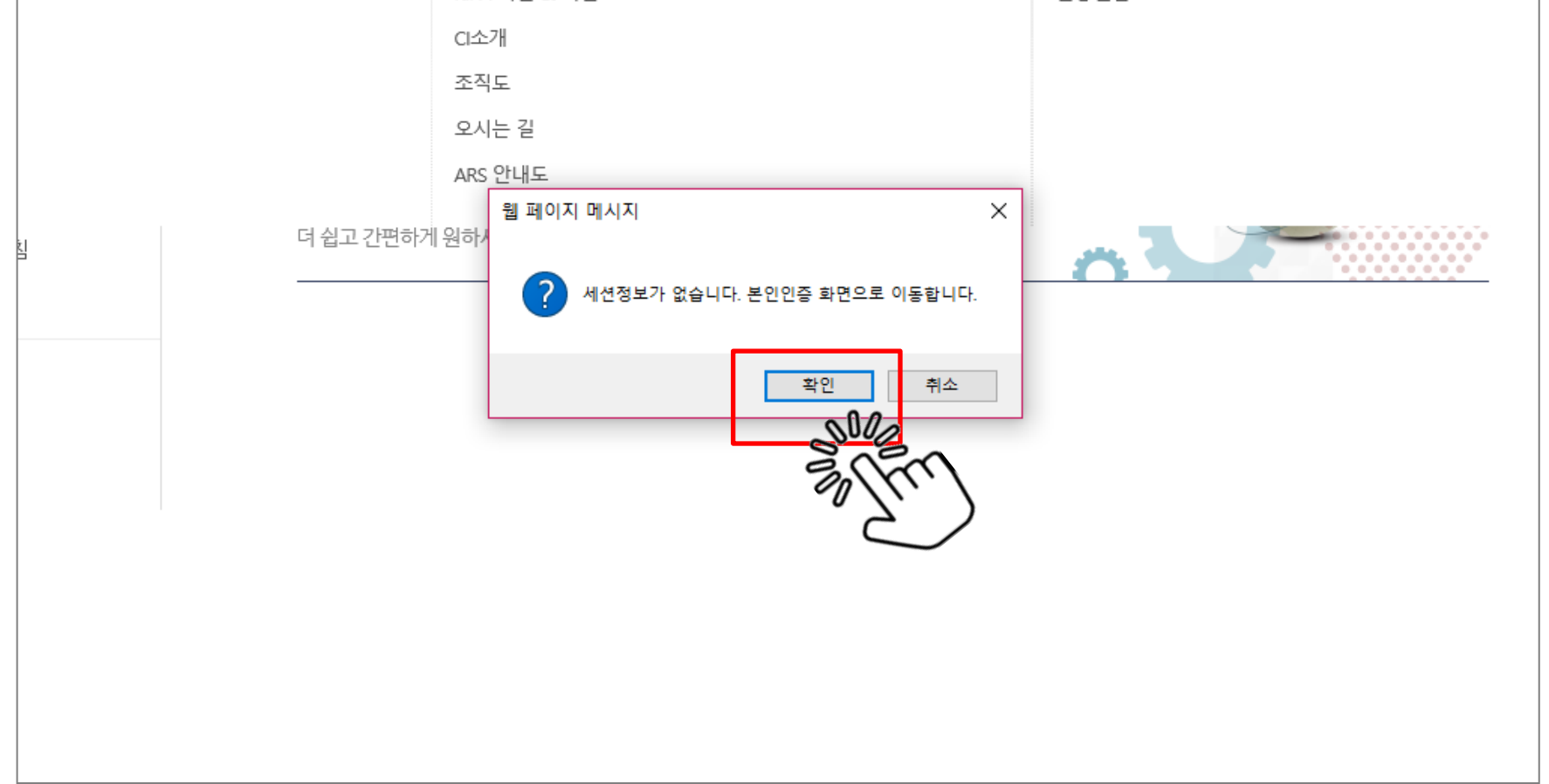

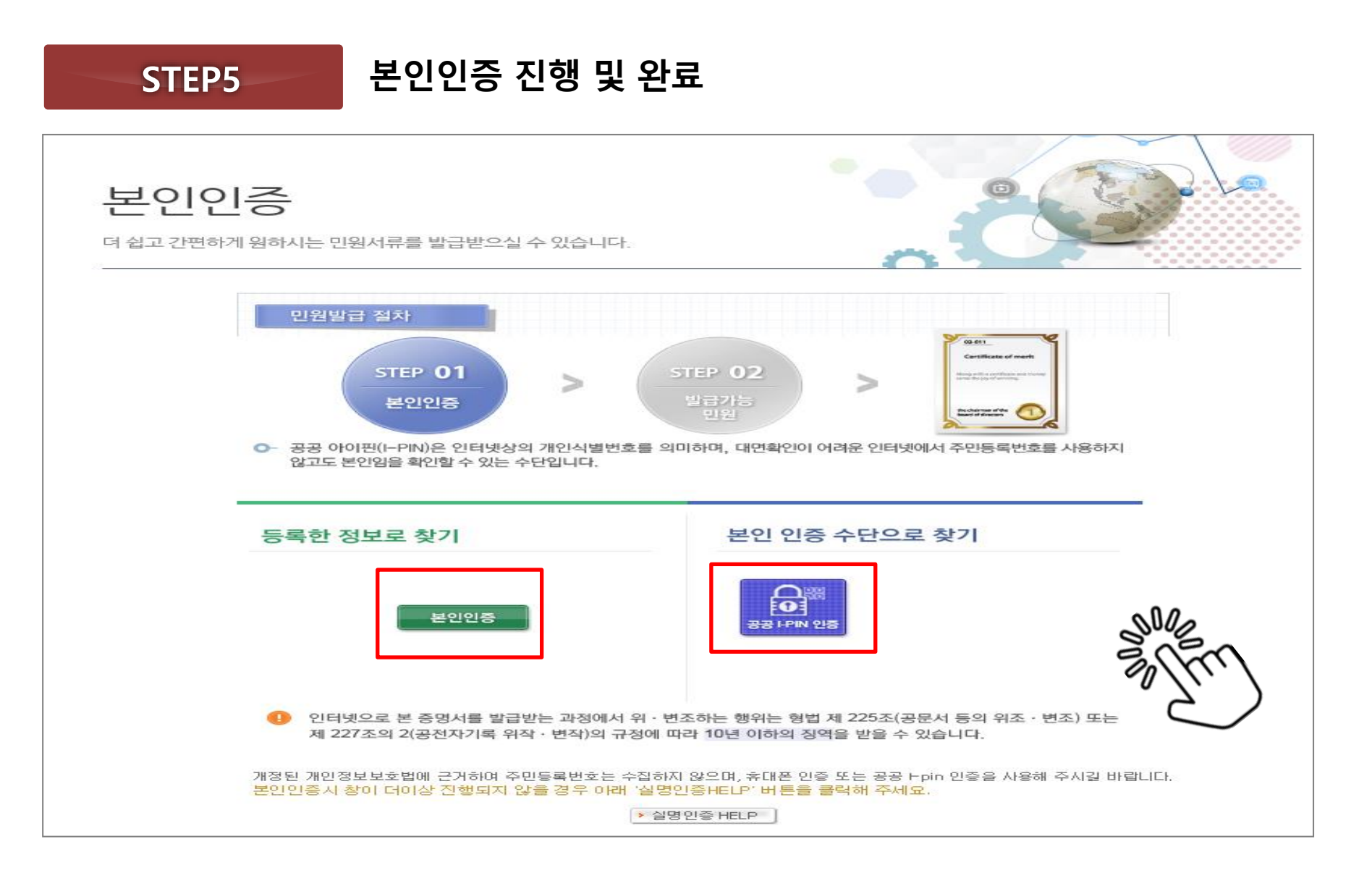

STEP 01

본인인증

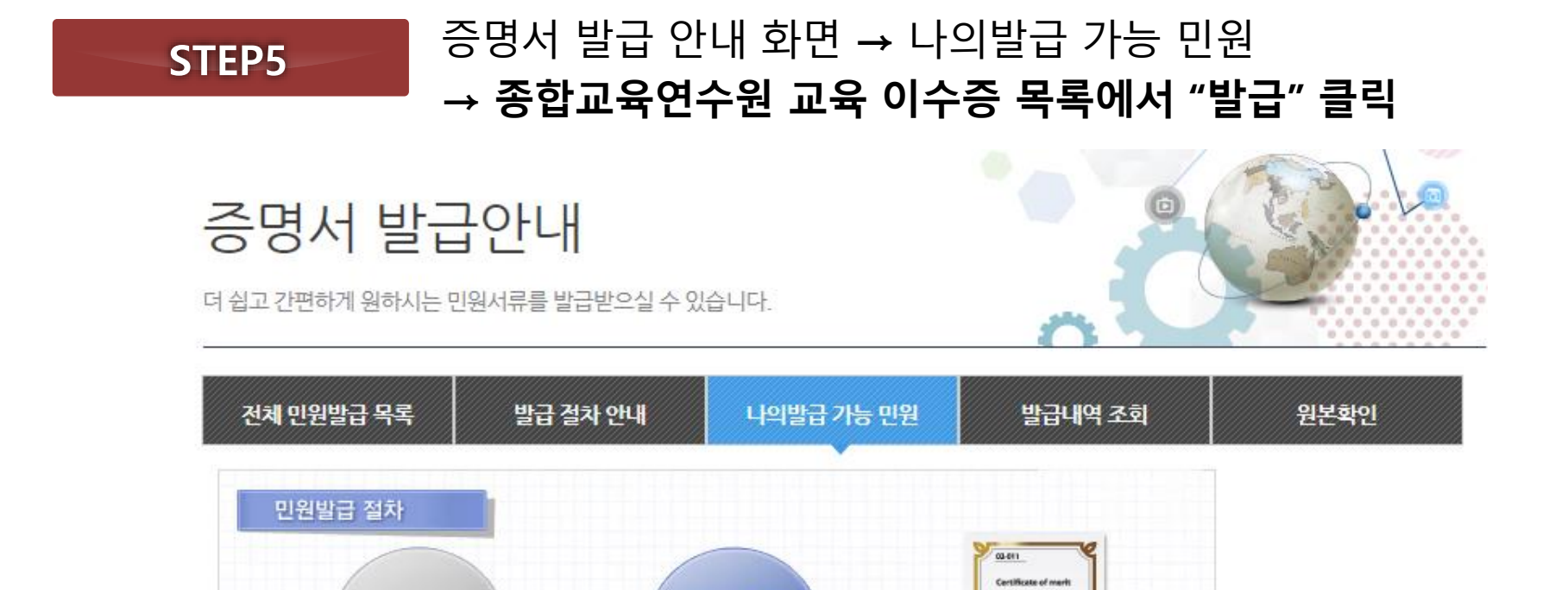

STEP 02

발급가능

민원

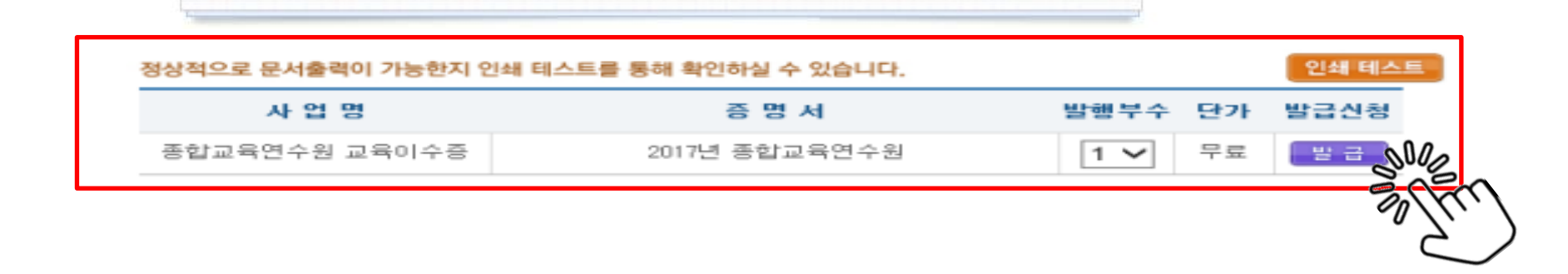